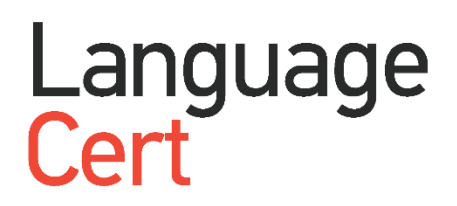

# LanguageCert International ESOL 朗思国际英语测试

考生注册及考试手册

06.2019

版本1.0

1. 登录朗思官网https://www.languagecert.org, 创建你的朗思账号 (如果你已经有账号, 可以 跳转到第3步)。

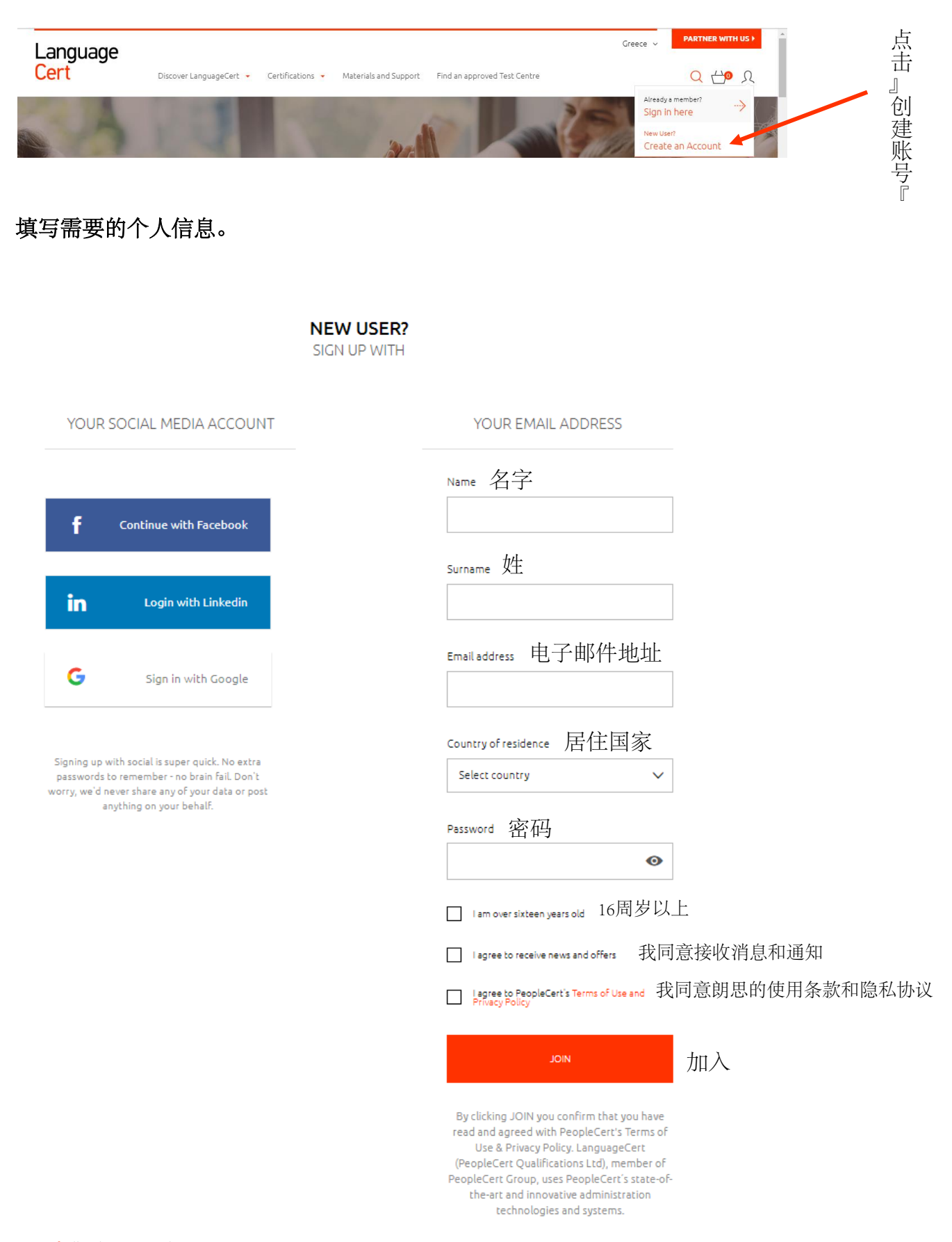

2.

3. 当你创建完账户,通过你的账号密码登录官网。

| Language<br>Cert | Discover LanguageCert 🔹 C | ertifications 👻 Materials and Supp | ort Find an approved Test Centre |                                                                     | 登录 |
|------------------|---------------------------|------------------------------------|----------------------------------|---------------------------------------------------------------------|----|
|                  | 100                       | 31                                 | A Lai                            | Already a member?<br>Sign in here<br>New User?<br>Create an Account |    |
|                  |                           |                                    |                                  |                                                                     |    |
|                  |                           | ALREADY R<br>LOGIN                 | EGISTERED?                       |                                                                     |    |
| YOU              | IR SOCIAL MEDIA ACC       | TNUC                               | YOUR                             | EMAIL ADDRESS                                                       |    |
|                  |                           |                                    | E-mail 由序纬                       | 箱                                                                   | 1  |
| f                | Continue with Facebo      | ok                                 |                                  |                                                                     |    |
|                  |                           |                                    | Password 招                       | 密码                                                                  | 1  |
| in               | Login with Linked         | in                                 |                                  | 0                                                                   |    |
| G                | Sign in with Goog         | le                                 |                                  | LOGIN                                                               | 登录 |
|                  |                           |                                    | Forgot Passwo<br>Not a member    | ord?<br>r yet? Sign up here                                         |    |

## 4. 输入你的考试代码并点击"确认"。

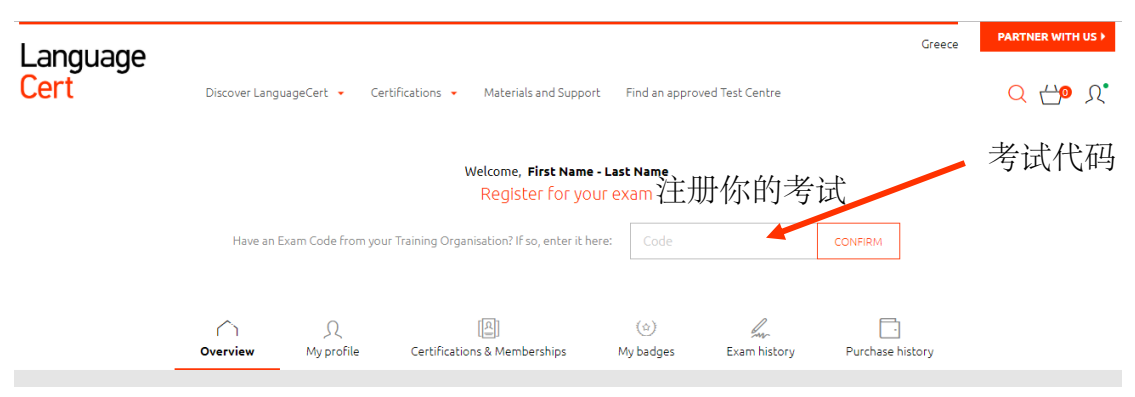

## 5. 完善你的个人资料

#### Welcome, Complete your Profile

IMPORTANT! Please ensure your legal name and surname match the Legal ID Document you will be presenting during your exam. Failure to submit correct details below will result in cancellation of your exam and you will not be entitled to a refund.

| · First Name (Latin characters) 名(英文) | * Last Name (Latin characters) 姓(英文) |
|---------------------------------------|--------------------------------------|
| ·First Name (Native) 名(中文)            | - Last Name (Native) 姓(中文)           |
| *Birth date 出生日期                      | *Native Language 日语                  |
| *Gender 性别                            | * <sub>Address</sub> 地北              |
| Mobile Phone 移动电话                     | · city 城市                            |
| * Postal Code 由阝编                     |                                      |
| Please select V                       |                                      |

6. 完善考试信息并点击"确认我的考试",标记\*的部分是必填项。

|                                                                             | Please complete the req                                 | juired Helds and click on Confirm my Exam                                                                        |
|-----------------------------------------------------------------------------|---------------------------------------------------------|----------------------------------------------------------------------------------------------------|
| CANDIDATE INFORMATION                                                       |                                                         | EXAM INFORMATION                                                                                                 |
| First Name (Latin characters)<br>FIRST NAME<br>Last Name (Latin characters) | First Name (Native)<br>FIRST NAME<br>Last Name (Native) | ·Exam Location 考试地点 · Exam Postal Address 邮寄地址                                                                   |
| LAST NAME<br>Product<br>EXAM                                                | LAST NAME<br>* Exam Language考试语言<br>English ~           | Exam Country 所任当派 Trainer 如际亦则 (1)而   Additional recipients email addresses (up to 3 separated by semicolon ";") |
| Test Center                                                                 | Voucher Category                                        |                                                                                                    |
| Expiration Date                                                             |                                                         |                                                                                                    |
|                                                                             |                                                         | * denotes mandatory field                                                                                        |
|                                                                             |                                                         | * Rescheduling an exam up to 48 hours before its start time is free. Read more                                   |
|                                                                             |                                                         |                                                                                                    |

7. 选择考试日期和时间并点击"把选择的部分加入篮子里"

|                                                                                                    |                                                                                                    | Presenting time slo                                            | ots in (U                                      | TC+02:00) Athen                                                                                                    | ns, Bucharest 🗸                                                                                                    | 选择时区             | (香港)                       |
|----------------------------------------------------------------------------------------------------|----------------------------------------------------------------------------------------------------|----------------------------------------------------------------|------------------------------------------------|----------------------------------------------------------------------------------------------------|----------------------------------------------------------------------------------------------------|------------------|----------------------------|
|                                                                                                    | A Make sure that                                                                                      | at the correct timezone for                                    | r your exam                                    | location is selecte                                                                                                    | d on the above men                                                                                                    | ц.               |                            |
| PREVIOUS 7 D                                                                                                    | AYS                                                                                                   |                                                                |                                                |                                                                                                    |                                                                                                    |                  | NEXT 7 DAYS …>             |
| Mon 22 Apr                                                                                                    | Tue 23 Apr                                                                                            | Wed 24 Apr                                                     | т                                              | hu 25 Apr                                                                                                    | Fri 26 Apr                                                                                                    | Sat 27 Apr       | Sun 28 Apr                 |
|                                                                                                    |                                                                                                    |                                                                | Monday,                                        | 25 February 2019                                                                                                    |                                                                                                    |                  |                            |
|                                                                                                    |                                                                                                    | 00:00 - 07:59                                                  | 08                                             | :00 - 15:59                                                                                                    | 16:00 - 23:59                                                                                                    |                  |                            |
|                                                                                                    |                                                                                                    |                                                                | Your ex                                        | am will start at:                                                                                                    |                                                                                                    |                  |                            |
| [                                                                                                    | 17:15                                                                                                 | 18:10                                                          | 18:30                                          | 19:15                                                                                                    | i 19:                                                                                                    | 35               |                            |
|                                                                                                    |                                                                                                    | AD                                                             |                                                |                                                                                                    | ⇔ 确认                                                                                                    | 考试日期             | 和时间                        |
|                                                                                                    |                                                                                                    |                                                                |                                                |                                                                                                    |                                                                                                    |                  |                            |
| 8. 返回官网                                                                                                    | <b>国主界面</b> 、                                                                                         | 确认考试日                                                          | 期和明                                            | 寸间。                                                                                                    |                                                                                                    |                  |                            |
| 8. 返回官网                                                                                                    | 列主界面,                                                                                                 | 确认考试日                                                          | 期和田                                            | 寸间。                                                                                                    |                                                                                                    |                  |                            |
| 8. 返回官网<br>LanguageCert<br>ESOL                                                                                                    | <b>列主界面,</b>                                                                                          | 确认考试日<br>级别 <sub>TIONS REGIMEED</sub>                          | 期和日                                            | 寸 <b>间。</b>                                                                                                    | hased                                                                                                    |                  |                            |
| 8. 返回官网<br>LanguageCert<br>ESOL<br>B1, IESOL_LC (<br>Tuesday 20)                                                                                                    | <b>引主界面,</b><br>LWR) [CB] 考试                                                                          | <b>确认考试日</b><br>级别 <sub>TIONS REQUIRED</sub>                   | 期和日<br>: ⊘ ⊧<br>                               | <b>寸门。</b><br>xam has been purcl<br>xam has been sche                                                                                                    | hased.<br>duled.                                                                                                    |                  |                            |
| 8. 返回官网<br>LanguageCert<br>Herenational<br>ESOL<br>B1, IESOL_LC (<br>Tuesday 201<br>((UTC+08:00) B<br>Hong Kong, Urumqi)<br>(Change date)                                                                                                    | <b>列主界面,</b><br>LWR) [CB] <sup>考试<br/>20</sup><br>Seijing, Chongqing,<br>考试时间日                        | <b>确认考试日</b><br>级别 <sub>TIONS REQUIRED</sub><br>日期及时区          | 期和日<br>: ⊘ ∈<br>○ ∈<br>○ ∈                     | <b>寸间。</b><br>xam has been purch<br>xam has been sche<br>ead the Web Proccto<br>uidelines for<br><b>Jindows or Mac</b>                                                                                                    | hased.<br>duled.<br>考试指南                                                                                                    |                  |                            |
| 8. 返回官网<br>LanguageCert<br>International<br>ESOL<br>B1, IESOL_LC (<br>Tuesday 201<br>(UTC+018/00)<br>Hong Kong, Urumqi)<br>(Change date)<br>Exam type: With Tive<br>Exam Code:<br>Exam Code:<br>Exam Ic                                             | <b>列主界面,</b><br>LWR) [CB] 考试<br><sup>20</sup><br><sup>20</sup><br><sup>20</sup><br>考试时间日<br>Prortor   | <b>确认考试日</b><br>级别 <sub>TIONS REQUIRED</sub><br>日期及时区          | 期和日<br>:                                       | す ) 「 ) 。<br>xam has been purce<br>xam has been sche<br>ead the Web Protxt<br>uidelines for<br>/indows or Mac<br>HECK.IN TO YOUR<br>rovide and review a                                                                                                    | hased.<br>duled.<br>red Exams Candidate<br>考试指南<br>EXAM<br>any missing info so as t                                                                                                    | 0                | 2                          |
| 8. 返回官网<br>ESOL<br>B1, IESOL_LC (<br>Tuesday 20:<br>((UTC+05:00)E<br>Hong Kong, Urumqi)<br>(Change date)<br>Exam type: With I ive<br>Exam Code'<br>Exam Ic                                                                                          | <b>引主界面,</b><br>LWR) [CB] 考试<br><sup>20</sup><br><sup>3eijing, Chongqing,<br/>考试时间日<br/>Proctor</sup> | <b>确认考试日</b><br>级别 <sub>TIONS REQUIRED</sub><br>胡 <u>期</u> 及时区 | 期和日<br>: ◎ ⊑<br>○ □<br>○ □<br>○ □<br>○ □       | 大口口。<br>xam has been purch<br>xam has been sche<br>ead the Web Procto<br>uidelines for<br>Vindows or Mac<br>HECKIN TO YOUR<br>rovide and review a<br>e eligible to take th<br>CHECKIN 平                                                                                                    | hased.<br>duled.<br>ored Exams Candidate<br>考试指南<br>EXAM<br>any missing info so as t<br>e exam<br>写次检查个/                                                                                    | 。                | 2<br>days left<br>EXAM DAY |
| 8. 返回官网<br>LanguageCert<br>ESOL<br>B1, IESOL_LC (<br>Tuesday 201<br>((UTC+08:00) E<br>Hong Kong, Urumqi)<br>(Change date)<br>Exam type: With I ive<br>Exam Code:<br>Exam Ic                                                                         | <b>9主界面,</b><br>LWR) [CB] <sup>考试</sup><br>20<br>Seijing, Chongqing,<br>考试时间目<br>Prortor              | <b>确认考试日</b><br>级别 <sub>TIONSREQUIRED</sub><br>到,及时区           | 期和日<br>: ② E E E E E E E E E E E E E E E E E E | すじし。<br>xam has been purch<br>xam has been sche<br>ead the Web Procke<br>uidelines for<br>Vindows or Mac<br>HECKIN TO YOUR<br>rovide and review a<br>e eligible to take th<br>CHECKIN                                                                                                    | hased.<br>duled.<br>考试指南<br>EXAM<br>Ing missing info so as t<br>re exam<br>写次检查个)                                                                                                    | 。<br>入信息         | 2<br>days left<br>EXAM DAY |
| 8. 返回官网<br>LanguageCert<br>International<br>B1, IESOL_LC (<br>Tuesday 200<br>(UTC+08:00)E<br>Hong Kong, Urumqi)<br>(Change date)<br>Exam bype: With I ive<br>Exam Code:<br>Exam Ver<br>Exam DETAILS<br>Test Centre:<br>Home                         | <b>列主界面,</b><br>LWR) [CB] <sup>考试</sup><br><sup>20</sup><br><sup>20</sup><br>考试时间日<br>Prortor         | <b>确认考试日</b><br>级别 <sub>TIONS REQUIRED</sub><br>日期及时区          |                                                | す间。<br>xam has been purch<br>xam has been sche<br>ead the Web Prockt<br>uidelines for<br>/indows or Mac<br>HECK IN TO YOUR<br>rovide and review a<br>e eligible to take th<br>CHECK IN                                                                                                    | hased.<br>duled.<br>ored Exams Candidate<br>考试指南<br>EXAM<br>ing missing info so as t<br>ie exam<br>写次检査个ノ                                                                                   | 。<br>入信息         | 2<br>days left<br>EXAM DAY |
| 8. 返回官网<br>International<br>B1, IESOL_LC (<br>Tuesday 20:<br>((UTC+08:00) E<br>Hong Kong, Urumqi)<br>(Change date)<br>Exam type: With I ive<br>Exam Code'<br>Exam Id'<br>EXAM DETAILS<br>Test Centre:<br>Home<br>Exam Location:<br>7                | 9主界面,<br>LWR) [CB] 考试<br>20<br>Seijing, Chongqing,<br>考试时间日<br>Prortor                                | <b>确认考试日</b><br>级别 <sub>TIONS REQUIRED</sub><br>胡 <u>期</u> 及时区 |                                                | 大下し。<br>xam has been purch<br>xam has been sche<br>ead the Web Procke<br>uidelines for<br>Vindows or Mac<br>HECKIN TO YOUR<br>rovide and review a<br>e eligible to take th<br>OHECKIN TO YOUR<br>rovide and review a<br>e eligible to take th<br>OHECKIN TO YOUR<br>rovide and review a<br>e eligible to take th<br>OHECKIN | hased.<br>duled.<br>ored Exams Candidate<br>考试指南<br>EXAM<br>any missing info so as t<br>e exam<br>写次检查个)<br>ASHIELD                                                                         | 。<br>\【信息        | 2<br>days left<br>EXAM DAY |
| 8. 返回官网<br>LanguageCert<br>ESOL<br>B1, IESOL_LC (<br>Tuesday 20:<br>((UTC+08:00) E<br>Hong Kong, Urumqi)<br>(Change date)<br>Exam type: With I ive<br>Exam Code:<br>Exam Code:<br>Exam IC<br>EXAM DETAILS<br>Test Centre:<br>Home<br>Exam Location: | <b>9主界面,</b><br>LWR) [CB] 考试<br>20<br>Seijing, Chongqing,<br>考试时间目<br>Prortor                         | <b>确认考试日</b><br>级别 <sub>TIONSREQUIRED</sub><br>到期及时区           |                                                | 大门口。<br>xam has been purch<br>xam has been sche<br>ead the Web Procke<br>uidelines for<br>Vindows or Mac<br>HECKIN TO YOUR<br>CHECKIN TO YOUR<br>CHECKIN 「「」<br>CHECKIN 「」<br>DOWNLOAD EXAM<br>et the exam softwar<br>computer and networ                                                                                   | hased.<br>duled.<br>ored Exams Candidate<br>考试指南<br>EXAM<br>any missing info so as t<br>e exam<br>F次检查个)<br>ASHELD<br>are and check your<br>ork compatibility, at<br>your exam.             | 。<br>入信息         | 2<br>days left<br>EXAM DAY |
| 8. 返回官网<br>ESOL<br>B1, IESOL_LC (<br>Tuesday 20:<br>((TT-08300)E<br>Hong Kong, Urumqi)<br>(Change date)<br>Exam type: With I we<br>Exam Code:<br>Exam tc<br>Exam Code:<br>Exam Location:<br>Test Centre:<br>Home<br>Exam Location:                  | <b>引主界面,</b><br>LWR) [CB] 考试<br><sup>20</sup><br>beijing, Chongqing,<br>考试时间日<br>Prortor              | <b>确认考试日</b><br>级别 <sub>TIONS REQUIRED</sub><br>日期及时区          |                                                | す间。<br>xam has been purch<br>xam has been sche<br>ead the Web Prock<br>uidelines for<br>/indows or Mac<br>HECKIN TO YOUR<br>rovide and review a<br>e eligible to take th<br>CHECKIN 「「」<br>DOWNLOAD EXAM<br>et the exam softwa<br>pomputer and networ<br>tast 1 hour prior to y                                             | hased.<br>duled.<br>ored Exams Candidate<br>考试指南<br>EXAM<br>ing missing info so as t<br>ine exam<br>F次检查个)<br>ASHIELD<br>are and check your<br>ork compatibility, at<br>your exam.<br>下载考试: | 。<br>入信息<br>专用软件 | 2<br>days left<br>EXAM DAY |

9. 接下来会收到一封邮件来确认考试细节并指导你如何操作考试。

10. 在考试开始前24小时会收到一封提醒邮件。

## 11. 下载并安装考试软件(见第8步中的下载考试专用软件按钮);运行考试 软件,检查系统(推荐win 10),确认无误后退出等考前一小时再次打开。

### Download/Install

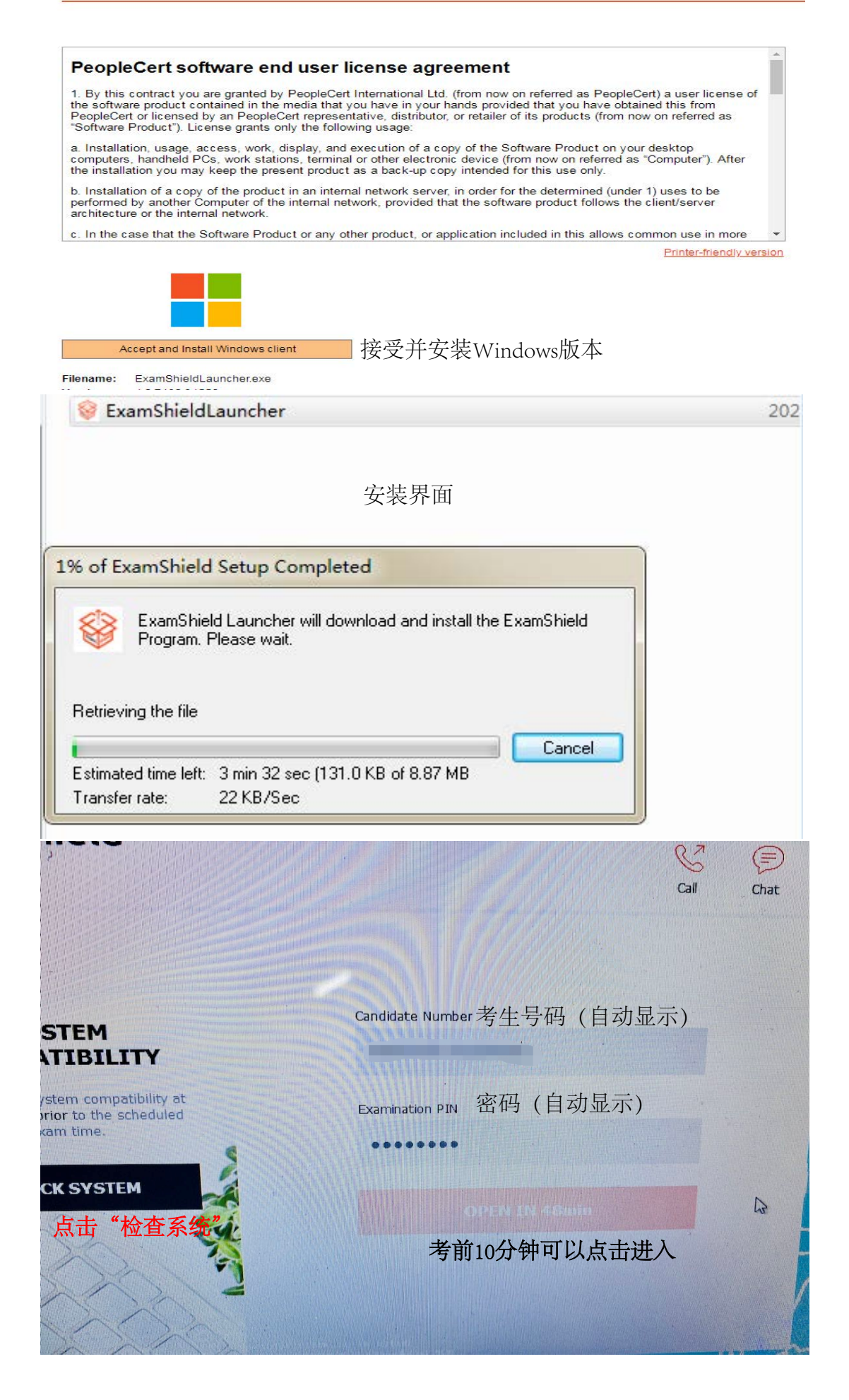

| Exa<br>by People | mShield                         |                                    | Nee  |
|------------------|---------------------------------|------------------------------------|------|
| 0                | System Integrity<br>Warning     | Examshield is running system check | Call |
| Q.               | Audio<br>Passed                 |                                    |      |
| 9                | Camera<br><sup>©</sup> Passed   | 检查系统完成,可关闭软件。                      |      |
| 1                | Internet Connection<br>Checking | 在考试前1小时再次打开并检查,等待考试。               |      |
|                  |                                 |                                    |      |

12.考前1小时,打开软件再次检查系统,准备进入考试(必须携带身份证明中英文)。

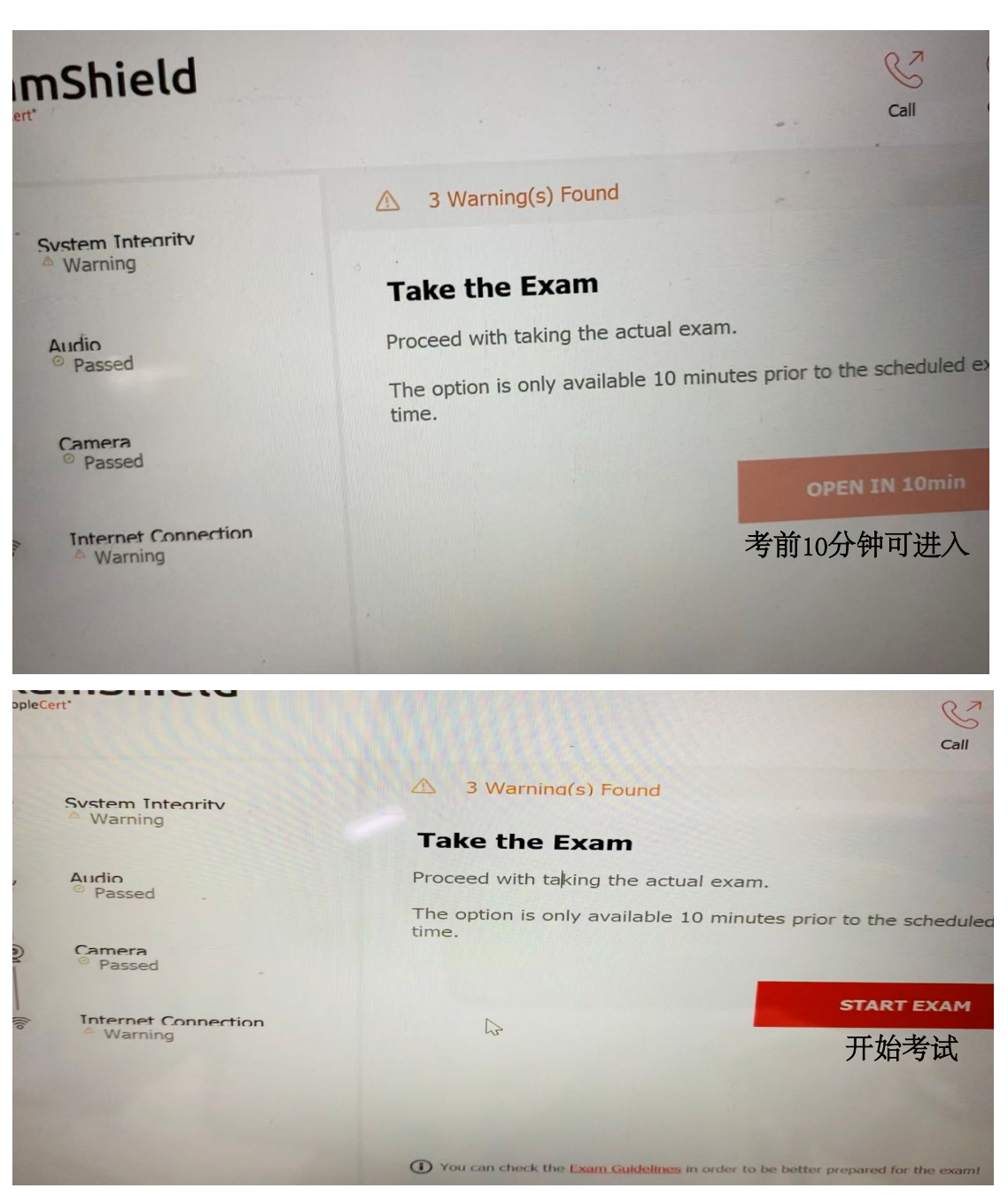

LanguageCert is a business name of PeopleCert Qualifications Ltd, UK company number 09620926.

Copyright © 2019 LanguageCert

All rights reserved. No part of this publication may be reproduced or transmitted in any form and by any means (electronic, photocopying, recording or otherwise) except as permitted in writing by LanguageCert. Enquiries for permission to reproduce, transmit or use for any purpose this material should be directed to LanguageCert.

### DISCLAIMER

This publication is designed to provide helpful information to the reader. Although care has been taken by LanguageCert in the preparation of this publication, no representation or warranty (express or implied) is given by LanguageCert with respect as to the completeness, accuracy, reliability, suitability or availability of the information contained within it and neither shall LanguageCert be responsible or liable for any loss or damage whatsoever (including but not limited to, special, indirect, consequential) arising or resulting from information, instructions or advice contained within this publication.